## NH-204

## Aktualizacja firmware

- 1. Podłącz NH-204 do sieci
- 2. Uruchom aplikację USBServer\_FWUpdater

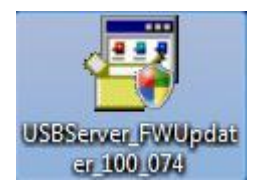

3. Pojawi się okno aplikacji

| FWUpda | ter-3.100.074 | 1 5 1 |       |
|--------|---------------|-------|-------|
|        |               |       |       |
|        |               |       |       |
|        |               |       |       |
|        | Search        | U     | pdate |

- 4. Kliknij przycisk Search
- 5. Aplikacja wyszuka urządzenie NH-204 w sieci

| FWUpdat | er-3.100.074                              |                             | × |
|---------|-------------------------------------------|-----------------------------|---|
| ¥       | USB Server TEST(1<br>FW Version : 3.100.0 | <b>92.168.3.152)</b><br>065 |   |
|         |                                           |                             |   |
|         |                                           |                             |   |
|         |                                           |                             |   |
|         |                                           |                             |   |
|         | Search                                    | Lindate                     |   |
| <u></u> | Jean                                      | Opuale                      |   |

- 6. Po wybraniu urządzenia, kliknij przycisk **Update**
- 7. Rozpocznie się proces aktualizacji

| FWUpdate | r-3.100.074<br><b>USB Server TF</b><br>FW Version : 3 | <b>ST(192.168.</b> 3 | 3.152) | <b></b> |
|----------|-------------------------------------------------------|----------------------|--------|---------|
|          |                                                       |                      |        |         |
| Updating | 1                                                     |                      |        |         |
|          |                                                       | _                    | _      |         |
|          | Search                                                |                      | Update |         |

8. Gdy aktualizacja dobiegnie końca, pojawi się okno informujące o pomyślnym zakończeniu procesu.

| FWUpda | ter-3.100.074 X<br>USB Server TEST(192.168.3.152)<br>FW Version : 3.100.074 |
|--------|-----------------------------------------------------------------------------|
|        | Message                                                                     |
|        | ОК                                                                          |
|        | Search Update                                                               |